## <u>WWW.FASTWEB.COM.MX</u> ;Cómo propagar un SSID en una frecuencia de 2.4 o 5 Ghz en determinados AP, conservando otros SSID que deban estar en dual band?

Lo que se desea es generar un SSID que sólo propague en una banda, ya sea 2.4 o 5Ghz, en uno o varios AP. Para realzar este modelo es importante tener las WIAN(SSID), grupos WLAN y Grupos de Access Point.

|                      | 2011  |                                                                                                    |                |                                       |               |                |                 |  |  |  |  |  |  |
|----------------------|-------|----------------------------------------------------------------------------------------------------|----------------|---------------------------------------|---------------|----------------|-----------------|--|--|--|--|--|--|
| WIRELESS             | Dashi | board Mon                                                                                                    | itor Confi     | gure Administer                       |               |                |                 |  |  |  |  |  |  |
|                      | WL    | ANs                                                                                                    |                |                                       |               |                |                 |  |  |  |  |  |  |
| System               | WL    | VLANS                                                                                                    |                |                                       |               |                |                 |  |  |  |  |  |  |
| WLANs                | Thi   | This table lists your current WLANs and provides basic details about them. Click Create New to add another WLAN, or click Edit to make changes to an existing WLAN. |                |                                       |               |                |                 |  |  |  |  |  |  |
| Access Points        |       | Name                                                                                                    | ESSID          | Description                           | Authenticat   | ion Encryption | Actions         |  |  |  |  |  |  |
| Access Control       |       | Ambasbandas                                                                                                    | Ambasbandas    | Red para ambos espectros              | Open          | None           | Edit Clor       |  |  |  |  |  |  |
| Access control       |       | Solo2.4Ghz                                                                                                    | Solo2.4Ghz     | Solo para 2.4 Ghz                     | Open          | None           | Edit Clone      |  |  |  |  |  |  |
| Maps                 |       | Solo5GHz                                                                                                    | Solo5Ghz       | Red solo para 5Ghz                    | Open          | None           | Edit Clone      |  |  |  |  |  |  |
| Roles                | Cre   | eate New                                                                                                    |                |                                       |               | Delete         | (a) 1-3 (3) (a) |  |  |  |  |  |  |
| Users                | Sea   | irch terms                                                                                                    |                | <ul> <li>Include all terms</li> </ul> | Include an    | y of these ter | ns              |  |  |  |  |  |  |
| Guest Arcess         | WL    | AN Groups                                                                                                    |                |                                       |               |                |                 |  |  |  |  |  |  |
| Guest Access         | Thi   | s table lists you                                                                                                    | r current WLAN | groups and provides basic of          | details about | them. Click Ci | eate New to     |  |  |  |  |  |  |
| Hotspot Services     |       | Name                                                                                                    | Descri         | ption                                 | A             | ctions         |                 |  |  |  |  |  |  |
| Hotspot 2.0 Services |       | Default                                                                                                    | Defaul         | t WLANs for Access Points             |               | Edit Clone     |                 |  |  |  |  |  |  |
| Mesh                 |       | Grupo 5Ghz                                                                                                    | red de         | 5Ghz                                  |               | Edit Clone     |                 |  |  |  |  |  |  |
| AAA Servers          |       | Grupo 2.4Gh                                                                                                    | iz grupo       | para 2.4 Ghz                          |               | Edit Clone     |                 |  |  |  |  |  |  |
|                      | Cre   | eate New                                                                                                    |                |                                       | Delet         | e 😋 1-3 (3)    | Э               |  |  |  |  |  |  |
| DHCP Relay           | Sea   | irch terms                                                                                                    |                | <ul> <li>Include all terms</li> </ul> | Include an    | y of these ter | ns              |  |  |  |  |  |  |

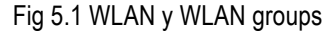

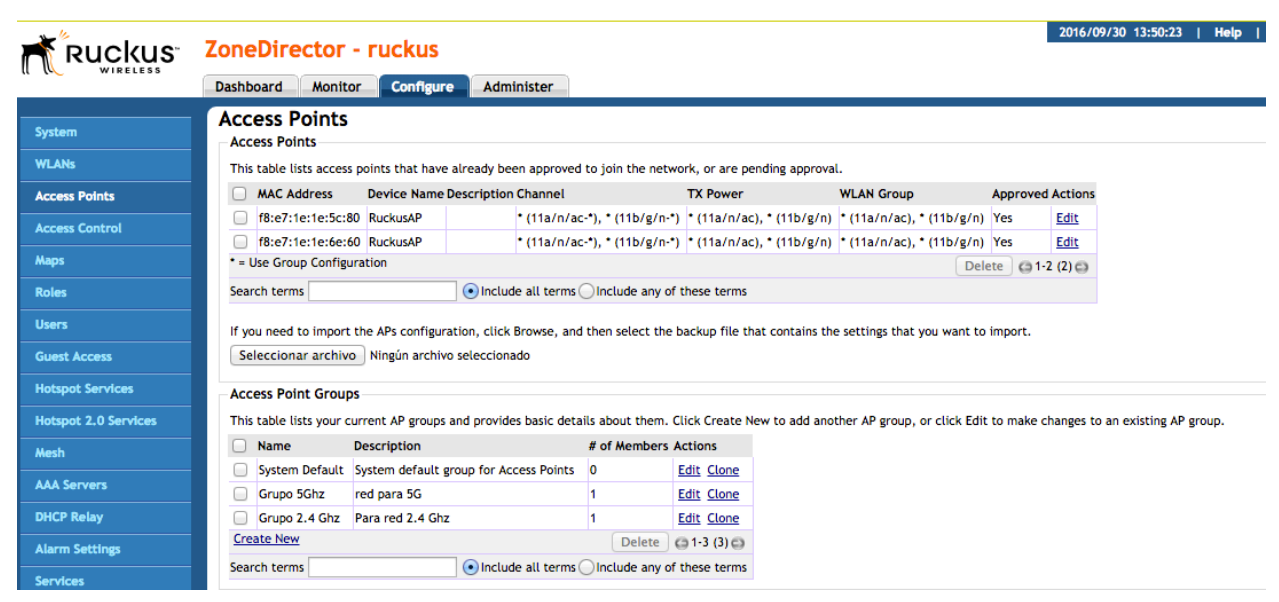

Fig 5.2 AP y AP groups

| Área           |            | Título/Tema         |                         | Documento               |      |  |
|----------------|------------|---------------------|-------------------------|-------------------------|------|--|
| Diseño LAN     |            | Instructivo general | r ssid en AP específico | Conf_AP_SSID_groups.pdf |      |  |
| Propietario    | Revisó     |                     | Fecha                   | Versión                 | Pág. |  |
| DANIEL SÁNCHEZ | ANDRES ARI | ZPE                 | 30-SEPTIEMBRE-2016      | 2.0                     | 1    |  |

**Paso 1.** Crear los SSID correspondientes, *sólo son sus nombres*, en este paso **no** hay selección de banda (2.4 o 5 Ghz).

| System         | WLA  | ANS              |              |                              |                 |              |                |
|----------------|------|------------------|--------------|------------------------------|-----------------|--------------|----------------|
| WLANs          | This | table lists your | current WLAN | s and provides basic details | about them. Cl  | ick Create N | New to add and |
| Access Points  |      | Name             | ESSID        | Description                  | Authentication  | Encryption   | n Actions      |
| Access Control |      | Ambasbandas      | Ambasbandas  | Red para ambos espectros     | Open            | None         | Edit Clone     |
| Access control |      | Solo2.4Ghz       | Solo2.4Ghz   | Solo para 2.4 Ghz            | Open            | None         | Edit Clone     |
| Maps           |      | Solo5GHz         | Solo5Ghz     | Red solo para 5Ghz           | Open            | None         | Edit Clone     |
| Roles          | Cre  | ate New          |              |                              |                 | Delete       | G 1-3 (3) G    |
|                | Sear | ch terms         |              | Include all terms            | O Include any o | of these ter | ms             |

Fig 5.3 SSID dualband, 5Ghz y 2 Ghz

**Paso 2**. Generar los grupos WLAN; en este proceso se va a integrar los SSID correspondientes a cada grupo, cabe destacar que la red **"Ambasbandas**" debe de pertenecer a ambos (todos) grupos ya que es la **red "default"** y no debe sufrir alteraciones; en cambio los SSID 2.4Ghz y 5Ghz, **no** deben de integrarse al grupo Default, porque no tiene sentido que propague como "default", es decir, todos los SSID propagarían señal en cualquier AP y Grupo y no tiene caso hacer eso.

| Users                | Sear | ch terms             | Include any o                            | f these terms  |                     |  |  |  |  |  |  |
|----------------------|------|----------------------|------------------------------------------|----------------|---------------------|--|--|--|--|--|--|
| Guest Access         | WLA  | WLAN Groups          |                                          |                |                     |  |  |  |  |  |  |
| Hotspot Sendces      | This | table lists your cur | rent WLAN groups and provides basic deta | ails about the | m. Click Create New |  |  |  |  |  |  |
| notspot bervices     |      | Name                 | Description                              | Actio          | ons                 |  |  |  |  |  |  |
| Hotspot 2.0 Services |      | Default              | Default WLANs for Access Points          | Edit           | <u>c</u> Clone      |  |  |  |  |  |  |
| Mesh                 |      | Grupo 5Ghz           | red de 5Ghz                              | Edit           | <u>c</u> Clone      |  |  |  |  |  |  |
| AAA C                |      | Grupo 2.4Ghz         | grupo para 2.4 Ghz                       | Edit           | c Clone             |  |  |  |  |  |  |
| AAA Servers          | Crea | ate New              |                                          | Delete         | G 1-3 (3) G         |  |  |  |  |  |  |
| DHCP Relay           | Sear | ch terms             | Include all terms                        | Include any of | f these terms       |  |  |  |  |  |  |
| Alarm Settings       | VLA  | N Pooling            |                                          |                |                     |  |  |  |  |  |  |

Fig 5.4 Grupos de WLAN

En el grupo Default solo se va a propagar la red "**Ambasbandas**", la cual está fuera de lo que se pretende implementar, es decir, **no debe ser afectada** por nuestro modelo

| Guest Access         | WLAN Group       | s              |                   |                     |                       |                       |
|----------------------|------------------|----------------|-------------------|---------------------|-----------------------|-----------------------|
| Hotspot Services     | This table lists | your current W | LAN groups and    | provides basic deta | ils about them. Click | Create New to add and |
| Hotspot 2.0 Services | Name             |                | Description       | fan Lanan Dainte    |                       | Actions               |
|                      | Defaul           | t              | Default WLANS     | for Access Points   |                       | Edit Clone            |
| Mesh                 | Editing (Def     | ault)          |                   |                     |                       |                       |
| AAA Servers          | Name*            | Default        |                   |                     |                       |                       |
| DHCP Relay           | Description      | Default WLAN   | s for Access Poin | ts                  |                       |                       |
| Alarm Settings       | Group Settin     | gs             |                   |                     |                       |                       |
|                      | Members          | WLANs          |                   | Original VLAN       | VLAN override         |                       |
| Services             |                  | Ambasb         | andas             | 1                   | No Change             | ag:                   |
| WIPS                 |                  | Solo5GH        | łz/Solo5Ghz       | 1                   | No Change             | ag:                   |
| Certificate          |                  | Solo240        | ihz               | 1                   | No Change             | ag:                   |
| Bonjour Gateway      |                  |                |                   |                     |                       | G 1-3 (3) G           |
| Location Services    |                  | Search terms   |                   | 💿 Inclu             | de all terms 🔾 Inclu  | le any of these terms |
|                      |                  |                |                   |                     |                       | OK Cancel             |
|                      | Grupo            | 5Ghz           | red de 5Ghz       |                     |                       | Edit Clone            |
|                      | Grupo            | 24Ghz          | grupo para 2.4    | Ghz                 |                       | Edit Clone            |
|                      | Create New       |                |                   |                     |                       | Delete 😋 1-3 (3) 🚭    |
|                      | Search terms     |                | ( Inc             | clude all terms 🔾 I | nclude any of these t | erms                  |

Fig 5.5. Configuración del grupo Default

| Área<br>Diseño LAN |            | Título/Tema<br>Instructivo general | r ssid en AP específico | Documento<br>Conf AP SSID groups | .pdf |
|--------------------|------------|------------------------------------|-------------------------|----------------------------------|------|
| Propietario        | Revisó     | ZPE                                | Fecha                   | Versión                          | Pág. |
| DANIEL SÁNCHEZ     | ANDRES ARI |                                    | 30-SEPTIEMBRE-2016      | 2.0                              | 2    |

# <u>WWW.FASTWEB.COM.MX</u> INSTRUCTIVO PARA GENERAR SSID EN UN SOLO RADIO EN RUCKUS ZD

En el grupo de 5Ghz se seleccionará 'Ambasbandas'' y "Solo5Ghz"; la red de "Solo2.4" no se seleccionará, porque

solo queremos la de 5Ghz.

| Guest Access         | WLA    | N Group    | 55     |              |              |                     |                         |             |           |
|----------------------|--------|------------|--------|--------------|--------------|---------------------|-------------------------|-------------|-----------|
| Hotspot Services     | This I | table list | s your | current WLAN | groups and   | provides basic deta | ils about them. Click ( | reate New I | o add ano |
|                      |        | Name       | •      | De           | scription    |                     |                         | Actions     |           |
| Hotspot 2.0 Services |        | Defau      | lt     | De           | fault WLANs  | for Access Points   |                         | Edit Clone  |           |
| Mesh                 |        | Grup       | 5Ghz   | re           | d de 5Ghz    |                     |                         | Edit Clone  |           |
| AAA Servers          | Edit   | ting (Gr   | upo 50 | Ghz)         |              |                     |                         |             |           |
| DHCP Relay           | Nar    | ne*        | Grup   | io 5Ghz      |              |                     |                         |             |           |
| Alarm Settings       | Des    | cription   | red (  | de 5Ghz      |              |                     |                         |             |           |
|                      | Gro    | up Setti   | ngs    |              |              |                     |                         |             |           |
| Services             | Mer    | mbers      |        | WLANs        |              | Original VLAN       | VLAN override           |             |           |
| WIPS                 |        |            | ☑      | Ambasbanda   | 35           | 1                   | No Change Ta            | ig:         |           |
| Certificate          |        |            | ☑      | Solo5GHz/So  | olo5Ghz      | 1                   | No Change Ta            | ig:         |           |
| Bonjour Gateway      |        |            |        | Solo24Ghz    |              | 1                   | No Change      Ta       | ig:         |           |
| Location Services    |        |            |        |              |              |                     |                         | G1-         | 3 (3) 🖨   |
|                      |        |            | Sear   | ch terms     |              | 💽 Inclu             | de all terms Oinclude   | any of thes | e terms   |
|                      |        |            |        |              |              |                     |                         | ОК          | Cancel    |
|                      |        | Grup       | 24Ghz  | z gr         | upo para 2.4 | Ghz                 |                         | Edit Clone  |           |
|                      | Crea   | te New     |        |              |              |                     |                         | alata @     | 1.3 (3) @ |

Fig. 5.6 Configuración Grupo WLAN 5Ghz

Por consiguiente para el grupo de 2.4, se debe hacer de manera parecida seleccionando "Ambasbandas" y "Solo2.4Ghz" y no seleccionar el SSID "Solo5Ghz".

| Guest Access         | WLAN Groups             | WLAN Groups                                                 |                       |                                          |                                                                              |  |  |  |  |  |  |
|----------------------|-------------------------|-------------------------------------------------------------|-----------------------|------------------------------------------|------------------------------------------------------------------------------|--|--|--|--|--|--|
|                      | This table lists your o | current WLAN groups and                                     | d provides basic deta | ails about them. Click Create New to add | another WLAN group, or click Edit to make changes to an existing WLAN group. |  |  |  |  |  |  |
| Hotspot Services     | Name                    | Description                                                 |                       | Actions                                  |                                                                              |  |  |  |  |  |  |
| Hotspot 2.0 Services | Default                 | Default WLA                                                 | Ns for Access Points  | Edit Clone                               |                                                                              |  |  |  |  |  |  |
| Mesh                 | Grupo 5Ghz              | red de 5Ghz                                                 |                       | Edit Clone                               |                                                                              |  |  |  |  |  |  |
| 444.6                | Grupo 2.4Ghz            | z grupo para 2                                              | 2.4 Ghz               | Edit Clone                               |                                                                              |  |  |  |  |  |  |
| AAA Servers          | Editing (Grupo 2.4      | 4Ghz)                                                       |                       |                                          |                                                                              |  |  |  |  |  |  |
| DHCP Relay           | Name* Grup              | o 2.4Ghz                                                    |                       |                                          |                                                                              |  |  |  |  |  |  |
| Alarm Settings       | Description grupo       | o para 2.4 Ghz                                              |                       |                                          | —                                                                            |  |  |  |  |  |  |
| Services             | Group Settings          |                                                             |                       |                                          |                                                                              |  |  |  |  |  |  |
| WIPS                 | Members                 | WLANs                                                       | Original VLAN         | VLAN override                            |                                                                              |  |  |  |  |  |  |
| Certificate          |                         | Ambasbandas                                                 | 1                     | • No Change Tag:                         |                                                                              |  |  |  |  |  |  |
| Bonjour Gateway      |                         | Solo5GHz/Solo5Ghz                                           | 1                     | No Change Tag:                           |                                                                              |  |  |  |  |  |  |
| Location Services    | ۷                       | Solo2.4Ghz                                                  | 1                     | No Change Tag:                           |                                                                              |  |  |  |  |  |  |
|                      |                         | (a 1-3 (3) (b)                                              |                       |                                          |                                                                              |  |  |  |  |  |  |
|                      | Searc                   | Search terms o Include all terms Include any of these terms |                       |                                          |                                                                              |  |  |  |  |  |  |
|                      |                         | OK Cancel                                                   |                       |                                          |                                                                              |  |  |  |  |  |  |
|                      | Create New              |                                                             |                       | Delete 😋 1-3 (3)                         | 0                                                                            |  |  |  |  |  |  |
|                      | Search terms            | 0                                                           | nclude all terms 🔿 I  | Include any of these terms               |                                                                              |  |  |  |  |  |  |

Fig. 5.7 Configuración Grupo WLAN 2.4Ghz.

En este paso ya se tienen los WLAN (SSID) y Grupos WLAN debidamente configurados; a continuación se deben crear los grupos de Access Points, en los cuales se van a editar los radios de 2.4 y 5 Ghz, también se colocarán los grupos de WLAN que se crearon anteriormente y se asignarán uno o más AP, según lo que se desee en el modelo...

El el Grupo de 5Ghz: Configure → Access Points → Access Points Groups → Grupo 5Ghz, se indicará en la opción Grupo 5Ghz y Radio 5Ghz en Overide System Default

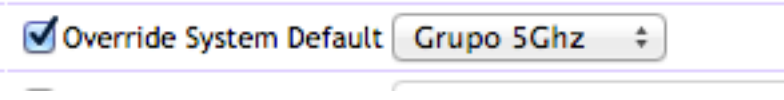

Fig. 5.8 Selección en grupo 5Ghz

| Área           |            | Título/Tema         |                         | Documento           |      |
|----------------|------------|---------------------|-------------------------|---------------------|------|
| Diseño LAN     |            | Instructivo general | r ssid en AP específico | Conf_AP_SSID_groups | .pdf |
| Propietario    | Revisó     |                     | Fecha                   | Versión             | Pág. |
| DANIEL SÁNCHEZ | ANDRES ARI | ZPE                 | 30-SEPTIEMBRE-2016      | 2.0                 | 3    |

### Esto quedaría de la siguiente forma:

| Radio Settings            | Radio B/G/N (2.4 GHz)             | Radio A/N/AC (5.0 GHz)                                                               |
|---------------------------|-----------------------------------|--------------------------------------------------------------------------------------|
| Channelization            | Override System Default Auto 💠    | Override System Default Auto 💠                                                       |
| Channel                   | Override System Default Auto 💠    | Indoor 🔄 Override System Default 🛛 Auto 💠 Outdoor 📄 Override System Default 🔍 Auto 💠 |
| TX Power                  | Override System Default Auto \$   | Override System Default Auto 💠                                                       |
| 11n/ac only Mode          | Override System Default Auto \$   | Override System Default Auto \$                                                      |
| WLAN Group                | Override System Default Default + | ☑ Override System Default Grupo 5Ghz ≑                                               |
| Call Admission Control    | Override System Default OFF \$    | Override System Default OFF \$                                                       |
| SpectraLink Compatibility | Override System Default Disable 💠 | Override System Default Disable 💠                                                    |
| Network Setting           |                                   |                                                                                      |

### Fig. 5.9 Edición en grupo 5Ghz

Posteriormente debe de seleccionarse el o los Access Point que pertenecerán a esta configuración en la parte inferior de este mismo apartado.

| Members       Member       Device Name       Description       Model       Approved         Move to       System Default ‡       © 0.0 (0) ©         Search terms       © Include all terms Include any of these terms         Access Points       MAC Address       Device Name       Description       Model       Approved         Image: Search terms       Image: Search terms       Image: Search terms       Image: Search terms       Image: Search terms         Image: Search terms       Image: Search terms       Image: Search terms       Image: Search terms       Image: Search terms         Image: Search terms       Image: Search terms       Image: Search terms       Image: Search terms       Image: Search terms                                                                                                    | Group Settings |                                                             |
|----------------------------------------------------------------------------------------------------|----------------|-------------------------------------------------------------|
| Access Points   Move to System Default ‡   Search terms Include all terms   MAC Address Device Name   Description Model   Approved   Image: State of the state of the sta                                                                                                    | Members        | 🖳 Member Device Name Description Model Approved             |
| Access Points       Search terms       Include all terms       Include any of these terms         MAC Address       Device Name       Description       Model       Approved         Image: The search terms       RuckusAP       r500       Yes         Add to this group       Image: The search terms       Image: The search terms       Image: The search terms         Search terms       Image: The search terms       Image: The search terms       Image: The search terms                                                                                                    |                | Move to System Default ‡                                    |
| Access Points     MAC Address     Device Name     Description     Model     Approved       Image: Search terms     RuckusAP     r500     Yes       Image: Search terms     Image: Search terms     Image: Search terms                                                                                                    |                | Search terms O Include all terms Include any of these terms |
| Image: Wight of the sector of the sector | Access Points  | MAC Address Device Name Description Model Approved          |
| Add to this group     © 1-1 (1)       Search terms     • Include all terms Include any of these terms                                                                                                    |                | ✓ f8:e7:1e:1e:5c:80 RuckusAP r500 Yes                       |
| Add to this group     G 1-1 (1)       Search terms     Include all terms Include any of these terms                                                                                                    |                |                                                             |
| Search terms Oinclude all terms Include any of these terms                                                                                                    |                | Add to this group                                           |
|                                                                                                    |                | Search terms Include all terms Include any of these terms   |
|                                                                                                    |                |                                                             |

Fig. 5.10 Selección de AP para el grupo de AP en 5Ghz

Finalmente se tiene el resultado esperado La red "Ambasbandas" Propagada por todos los AP y la red "Solo5Ghz" propaganda en un solo AP (en este ejemplo).

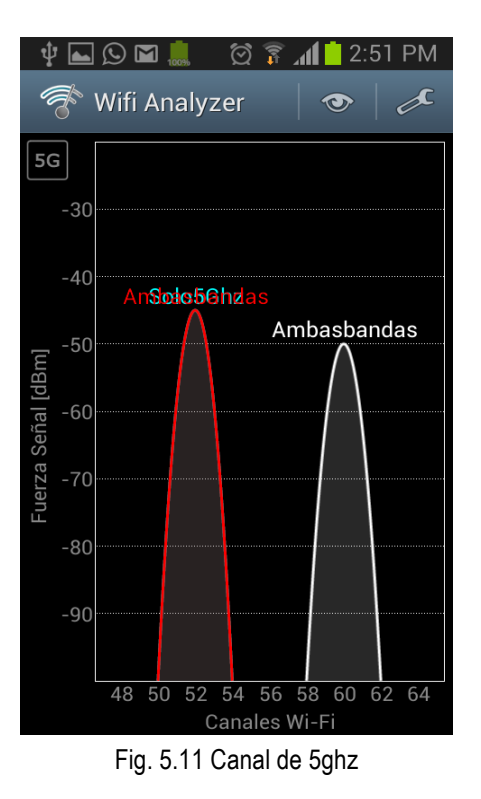

| Área           |            | Título/Tema         |                         | Documento           |      |
|----------------|------------|---------------------|-------------------------|---------------------|------|
| Diseño LAN     |            | Instructivo general | r ssid en AP específico | Conf_AP_SSID_groups | .pdf |
| Propietario    | Revisó     |                     | Fecha                   | Versión             | Pág. |
| DANIEL SÁNCHEZ | ANDRES ARI | ZPE                 | 30-SEPTIEMBRE-2016      | 2.0                 | 4    |

Para el caso de solo propagar en 2.4 Ghz se efectúa de manera similar;

El el Grupo de 2.4Ghz: Configure → Access Points → Access Points Groups → Grupo 2.4Ghz, se indicará en la opción Grupo 2.4Ghz y Radio 2.4Ghz en Overide System Default.

✓ Override System Default Grupo 2.4Ghz ‡ WLAN Group

Fig. 5.12 Selcción en Grupo 2.4 Ghz

#### Esto quedaría de la siguiente forma:

| Alarm Settings    | Editing (Grupo 2.4 Ghz)   |                                                                                                    |                                                                                      |  |  |  |
|-------------------|---------------------------|----------------------------------------------------------------------------------------------------|--------------------------------------------------------------------------------------|--|--|--|
| Services          | Name                      | Grupo 2.4 Ghz                                                                                                    |                                                                                      |  |  |  |
| WIPS              | Description               | Para red 2.4 Ghz                                                                                                    |                                                                                      |  |  |  |
|                   | Channel Range Settings    |                                                                                                    |                                                                                      |  |  |  |
| Certificate       | Radio B/G/N(2.4G)         | _ Override System Default 🗹 1 ♥ 2 ♥ 3 ♥ 4 ♥ 5 ♥ 6 ♥ 7 ♥ 8 ♥ 9 ♥ 10 ♥ 11 ♥ 12 ♥ 13                                                                     |                                                                                      |  |  |  |
| Bonjour Gateway   | Radio A/N/AC(5G) Indoor   | Override System Default 🗹 36 🗹 40 🗹 44 🗹 48 🗹 52 🗹 56 🗹 60 🗹 64 🗹 100 ⊄ 104 ⊄ 108 ⊄ 112 ⊄ 116 ⊄ 120 ⊄ 124 ⊄ 128 ⊄ 132 ⊄ 136 ⊄ 149 ⊄ 153 ⊄ 157 🛫 161   |                                                                                      |  |  |  |
| Location Services | Radio A/N/AC(5G) Outdoor  | □ Override System Default 🗹 36 🗹 40 🗹 44 🗹 48 🗹 52 🗹 56 🖉 60 🗹 64 🗹 100 🗹 104 ⊄ 108 🗹 112 🗹 116 🗹 120 ⊄ 124 🗹 128 🗹 132 ⊄ 136 🗹 149 🗹 153 ⊄ 157 🗹 161 |                                                                                      |  |  |  |
|                   | Radio Settings            | Radio B/G/N (2.4 GHz) Radio A/N/AC (5.0 GHz)                                                                                                    |                                                                                      |  |  |  |
|                   | Channelization            | Override System Default Auto 💠                                                                                                    | Override System Default Auto ≑                                                       |  |  |  |
|                   | Channel                   | Override System Default Auto 💠                                                                                                    | Indoor 🗌 Override System Default 🛛 Auto 💠 Outdoor 🛄 Override System Default 🔍 Auto 💠 |  |  |  |
|                   | TX Power                  | Override System Default Auto +                                                                                                    | Override System Default Auto 🗘                                                       |  |  |  |
|                   | 11n/ac only Mode          | Override System Default Auto +                                                                                                    | Override System Default Auto +                                                       |  |  |  |
|                   | WLAN Group                | Sverride System Default Grupo 2.4Ghz 💠                                                                                                    | Override System Default 🗘                                                            |  |  |  |
|                   | Call Admission Control    | Override System Default OFF                                                                                                    | Override System Default OFF                                                          |  |  |  |
|                   | SpectraLink Compatibility | Override System Default Disable 🗧                                                                                                    | Override System Default Disable ≑                                                    |  |  |  |
|                   | Network Setting           |                                                                                                    |                                                                                      |  |  |  |

Fig. 5.13 Edición en el grupo de 2.4 Ghz

Posteriormente debe de seleccionarse el o los Access Point que pertenecerán a está configuración en la parte inferior de este mismo apartado.

| Model Specific Control | zf7025 💠 🕼 🖕                                                                                                    |  |  |  |  |  |  |
|------------------------|----------------------------------------------------------------------------------------------------|--|--|--|--|--|--|
| Max Clients            | Override System Default Allow Max 100 clients to associate with this AP                                                                                                    |  |  |  |  |  |  |
| Status LEDs            | Override System Default 🗌 Disable Status LEDs                                                                                                    |  |  |  |  |  |  |
| Port Setting           | Override System Default                                                                                                    |  |  |  |  |  |  |
| Group Settings         |                                                                                                    |  |  |  |  |  |  |
| Members                | Second Second Se |  |  |  |  |  |  |
|                        | L 👷 f8:e7:1e:1e:6e:60 RuckusAP r500 Yes                                                                                                    |  |  |  |  |  |  |
|                        | Move to System Default + @ 1-1 (1) @                                                                                                    |  |  |  |  |  |  |
|                        | Search terms Include all terms Include any of these terms                                                                                                    |  |  |  |  |  |  |
| Access Points          | Add more Access Points from System Default group to this group                                                                                                    |  |  |  |  |  |  |
|                        | OK Cancel                                                                                                    |  |  |  |  |  |  |

Fig. 5.14 Selección de AP para el grupo de AP en 2.4Ghz

| Área                         |        | Título/Tema                               |                    | Documento               |      |
|------------------------------|--------|-------------------------------------------|--------------------|-------------------------|------|
| Diseño LAN                   |        | Instructivo generar ssid en AP específico |                    | Conf_AP_SSID_groups.pdf |      |
| Propietario                  | Revisó | 705                                       | Fecha              | Versión                 | Pág. |
| DANIEL SANCHEZ ANDRES ARIZPE |        | ZPE                                       | 30-SEPTIEMBRE-2016 | 2.0                     | 5    |

Finalmente se tiene el resultado esperado La red "Ambasbandas" Propagada por todos los AP y la red "Solo 2.4 Ghz" propaga en un solo AP (en este ejemplo).

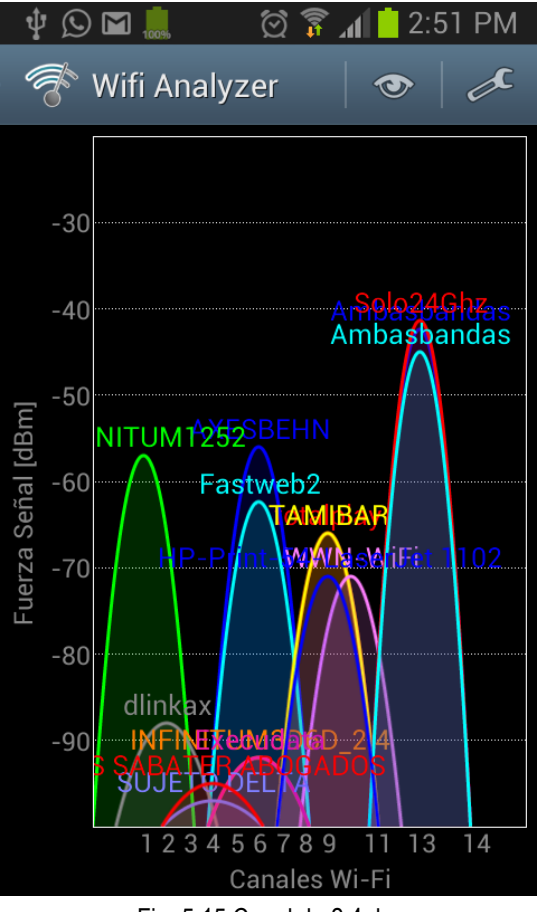

Fig. 5.15 Canal de 2.4ghz

De esta manera se configuran las WLAN en determinados Access Points sin comprometer la red de Default.

Estos modelos se pueden aplicar en escenarios en donde un cierto departamento solo se conecte a una red con un dispositivo/aplicación en determinada banda y en determinada ubicación.

Por ejemplo, si se tiene un área llamada almacén, la cual tiene dispositivos que trabajan a 5Ghz y se encuentran en las cercanías los departamentos de diseño y contabilidad que trabajan en dual band.

Como personal de TI se necesita supervisar el tráfico de esta área (almacén) y no comprometer los demás departamentos; en este escenario se puede implementar el grupo 5Ghz, de esta manera el área de almacén se conectará a la configuración de 5Ghz y las otros departamentos al sistema Default. Se tiene el SSID, grupo y clientes de álmacen en un grupo que se puede supervisar de manera más eficiente y que lógicamente este aislado de los otros.

De la misma manera se puede implementar un modelo en 2.4 Ghz, aunque no es recommendable por la cantidad de señales que conviven en el medio (ver Fig 5.15), el modelo 2.4 se puede implentar en otro escenario, por ejemplo dispositivos que no cuenten con tarjetas 5Ghz (obsoletos).

| Área                      |        | Título/Tema                               |                    | Documento               |      |
|---------------------------|--------|-------------------------------------------|--------------------|-------------------------|------|
| Diseño LAN                |        | Instructivo generar ssid en AP específico |                    | Conf_AP_SSID_groups.pdf |      |
| Propietario               | Revisó |                                           | Fecha              | Versión                 | Pág. |
| DANIEL SÁNCHEZ ANDRES ARI |        | ZPE                                       | 30-SEPTIEMBRE-2016 | 2.0                     | 6    |